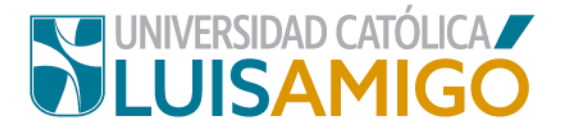

# Departamento de Admisiones y Registro Académico

## Proceso para inscripción a grados

En la Universidad Católica Luis Amigó puedes realizar tu inscripción a grados siguiendo los siguientes pasos:

- 1. Abre el navegador de internet de tu computador o dispositivo móvil.
- 2. En la barra del navegador ingrese a la página de la Universidad digitando la dirección de nuestro sitio: <u>www.ucatolicaluisamigo.edu.co</u>.

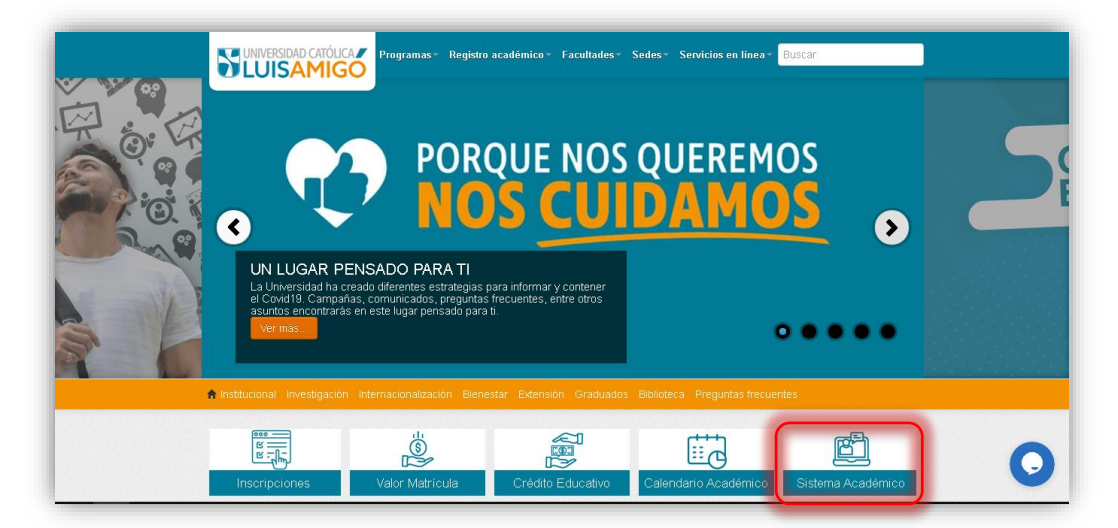

3. Una vez ingreses da clic en la opción Sistema Académico.

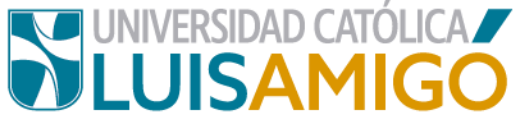

**Nota:** Puedes llegar más rápido al Sistema académico ingresando en tu navegador la siguiente dirección: <u>http://academia.funlam.edu.co/uenlinea/</u>.

| SUNIVERSIDAD CATÓLICA<br>LUISAMIGO | ●Inicio 14/07/2020 08:34                                                                                                    |
|------------------------------------|----------------------------------------------------------------------------------------------------|
| 13 -                               | Home                                                                                                    |
| Iniciar sesión                     |                                                                                                    |
| Acceso para inscritos,             | Oferta académica de Pregrado, Posgrados y Eventos                                                                                                    |
| docentes y empleados.              | Nuestra oferta académica está conformada por programas de Educación superior. <b>Programas profesionales</b> ,<br>Especializaciones, Maestrías, Doctorados y Eventos: Diplomaturas, seminarios, congresos, cursos, talleres. |
| Username:                          | Para ver nuestra oferta académica y/o inscribirse en uno de nuestros Programas o Eventos de clic en el botón<br>Consultar.                                                                                                   |
| luisa.velasquezme<br>Password:     | Puede utilizar los siguientes filtros (Nombre o parte del nombre del Programa o Evento, el Nivel y/o la Sede)<br>como criterios de búsqueda.                                                                                 |
| ••••••                             | Nombre del programa:                                                                                                    |
| Ingresar Regresar                  | Nivel académico:                                                                                                    |
| He olvidado mi contraseña          | Sede:                                                                                                    |
|                                    | Consultar                                                                                                    |

Ya en esta pantalla, debes ingresar tu usuario y contraseña. Una vez ingreses tus datos, da clic en el botón **ingresar**. Si por cualquier circunstancia no recuerdas esta información, en la parte donde se ingresa el usuario y contraseña debe dar clic en el botón **recordar contraseña**, siempre y cuando se haya dado autorización para envío de información, al correo electrónico personal que ingresó en los datos personales en el momento de diligenciar la última matrícula, le llegará un mensaje con un enlace en el cual debe generar una nueva contraseña (por favor verifica en el mensaje, que el correo que informa el Sistema al que te enviaremos el mensaje esté bien escrito).

Cuando ingresa a este enlace, el sistema le hará unas preguntas de seguridad tomadas directamente de la información personal que usted ha ingresado a lo largo de su vida académica, en el Sistema Académico; si responde acertadamente las preguntas y estas coinciden con la información que reposa en el Sistema Académico, el mismo sistema le solicitará una nueva contraseña, importante: debe ser una contraseña con mínimo 8 dígitos, la contraseña no acepta números de documentos de

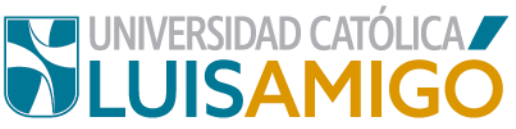

identidad, ni nombres ni apellidos del aspirante, ni contraseñas que ya haya utilizado antes. Para responder acertadamente las preguntas el sistema le da tres intentos, si en estos tres intentos no logra dar las respuestas acertadas debe esperar quince minutos, y volver a repetir el proceso. Si definitivamente no acierta en la respuesta a las preguntas de seguridad para recuperar contraseña, debe presentarse personalmente al **Departamento de Admisiones y Registro Académico** para verificar sus datos, y si es del caso corregirlos. Una vez realizado esto nuevamente ingresa al sistema.

4. Al ingresar, en el menú seleccionas la opción grados.

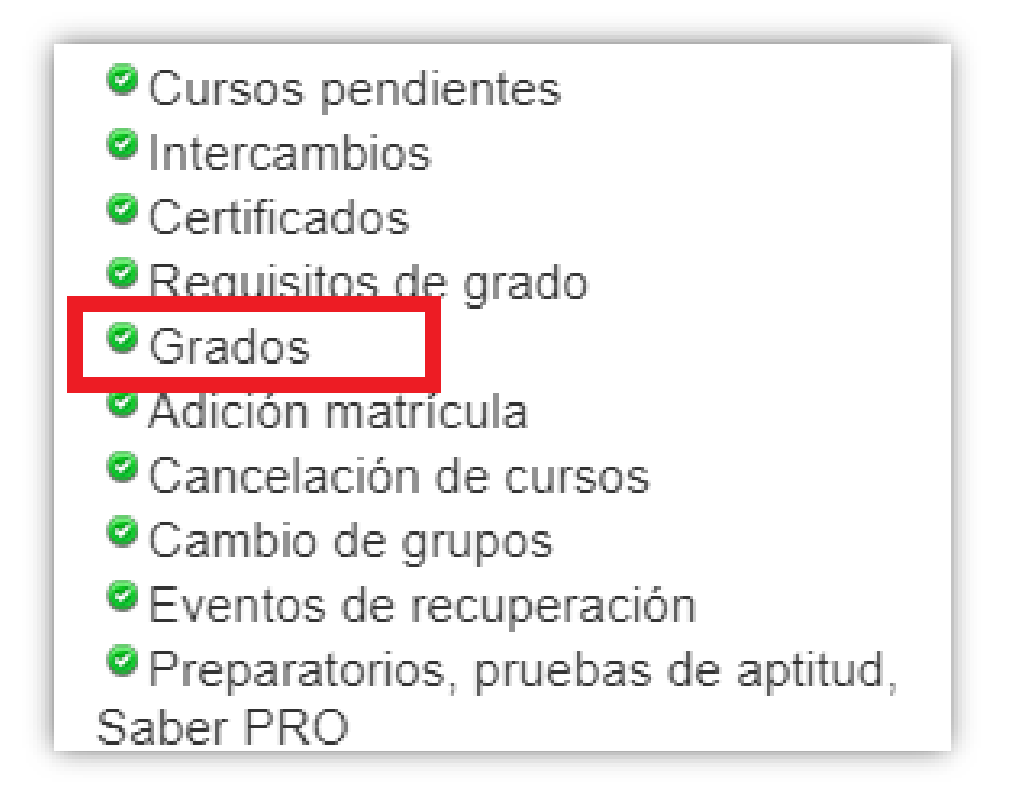

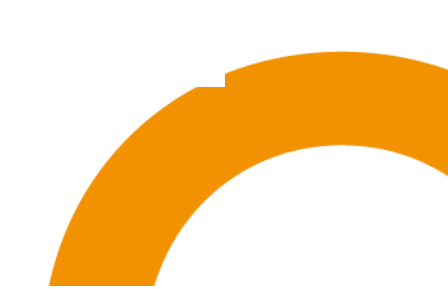

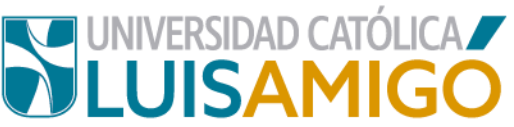

5. Ahora te aparecerá la siguiente pantalla, donde debes dar clic en el botón

#### nuevo.

| Identificación:   | <sub>CC</sub> 1000000 |      |                  |       |      |        |           |
|-------------------|-----------------------|------|------------------|-------|------|--------|-----------|
| Nombre: PEPITO    | PEREZ TORO            |      |                  |       |      |        |           |
|                   |                       |      | Inscripción grad | 0     |      |        |           |
| Programa          | F. inscripción        | Tipo | F. ceremonia     | Lugar | Hora | Estado | Descargar |
| No records found. |                       |      |                  |       |      |        |           |
|                   |                       |      |                  |       |      |        |           |
| NUOVO             |                       |      |                  |       |      |        |           |
| Nuevo             |                       |      |                  |       |      |        |           |

- 6. Para continuar debes escoger:
  - El tipo de grado: colectivo.
  - Escoger la ceremonia de grado: fecha programada.
  - Calendario académico: actual.

| tudiante > Gra           | dos > Grados                                                                                             |   |
|--------------------------|----------------------------------------------------------------------------------------------------|---|
| Programa:                | ACTIVO 53757 ESPECIALIZACIÓN EN INTERVENCIONES PSICOSOCIALES                                             | • |
| Identificación:          | CC 1000000                                                                                               |   |
| Nombre:                  | PEPITO PEREZ TORO                                                                                        |   |
| Programa:                | 53757 ESPECIALIZACIÓN EN INTERVENCIONES PSICOSOCIALES 11 DT NAL MZ MANIZALES Colombia, Caldas, Manizales |   |
|                          | Datos de la inscripción                                                                                  |   |
| Tipo de grado:           |                                                                                                    | - |
| Ceremonia de<br>grado:   |                                                                                                    |   |
| Calendario<br>académico: | PRIVADO                                                                                                  |   |
|                          | A studies side de detes                                                                                  |   |

7. ¡Es momento de hacer la actualización de tus datos! Una vez lo hagas debes dar clic en el botón guardar.

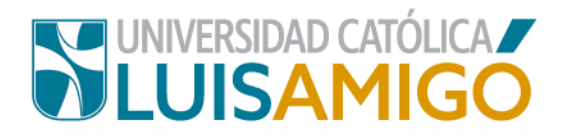

|                                     | Actualización de datos |
|-------------------------------------|------------------------|
| Estado civil:                       |                        |
| Lugar de residencia:                |                        |
| Estrato:                            |                        |
| Dirección de<br>residencia:         |                        |
| Teléfóno de<br>contacto:            |                        |
| Teléfóno celular:                   |                        |
| Correo electrónico:                 |                        |
| Confirmación correo<br>electrónico: |                        |
| Situación laboral                   |                        |

8. Finalmente debes leer bien y autorizar o no la siguiente información.

|                                                                                                    | Autorización                                                                                                    |
|----------------------------------------------------------------------------------------------------|----------------------------------------------------------------------------------------------------|
| Autorizo el en<br>que lleguen a<br>estar informad<br>mercadeo, sa                                       | nvío de información institucional por los siguientes medios: impreso, postal, virtual, digital, electrónico, telefónico, SMS, u otros<br>o considerarse, orientaciones de procesos académicos, entre otros que se deriven de mi vínculo con la institución, con el fin de<br>do del acontecer de la Universidad Católica Luis Amigó. De igual manera para ser considerado en estudios de investigación,<br>tisfacción del usuario y otros que sean de importancia y relevancia de la Universidad.                                                                                                    |
| Declaro de m<br>del literal a) d<br>tratamiento de<br>obligado a au<br>que puedan II<br>relativas a eje | anera libre, expresa, inequívoca e informada, que AUTORIZO a la Universidad Católica Luis Amigó para que, en los términos<br>lel artículo de la Ley 1581 de 2012, realice la recolección, almacenamiento, uso, circulación, supresión, y en general,<br>e mis datos personales, incluyendo datos sensibles, se me ha informado además que por tratarse de datos sensibles no estoy<br>itorizar el tratamiento de datos como mis huellas digitales, fotografías, grupo sanguíneo, estrato social, videos y demás datos<br>legar a ser considerados como sensibles de conformidad con la Ley, se utilizarán estos datos con el fin de lograr las finalidades<br>ecutar el control, seguimiento, monitoreo, vigilancia y, en general, garantizar la seguridad de sus instalaciones. |
| Autorizo que representante                                                                              | mi información académica o mi desempeño conductual sea informada por cualquier medio a mis padres, acudientes,<br>es legales u otros que ejerzan la guarda, custodia o vigilancia sobre mí.                                                                                                    |
| (Según lo esta                                                                                          | ablecido en la Ley 1581 de 2012 y al Decreto 1377 de 2013).                                                                                                    |
| Guardar                                                                                                 | Cancelar                                                                                                    |

Una vez leas muy bien y estés de acuerdo da clic en el botón guardar.

9. En este momento puedes descargar tu factura de derechos de grado, opción liquidaciones, en estado generado.

| Opciones | S:      | Liquidaciones |          |                  |  |  |
|----------|---------|---------------|----------|------------------|--|--|
|          |         | Liquidaciones |          |                  |  |  |
|          | No.     | Тіро          | Estado   | F. liquidación   |  |  |
| 1        | 1664274 | GRADO         | GENERADO | 17/07/2020 14:47 |  |  |
| 2        | 1591987 | MATRICULA     | PAGADO   | 18/12/2019 08:32 |  |  |

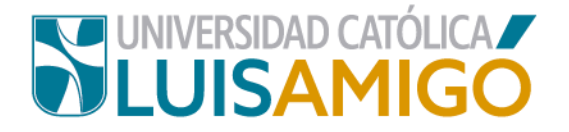

# ¿Cómo subir los documentos que son requisito para su grado a través del Sistema Académico?

Una vez finalizado el proceso de inscripción el aspirante a grado debe proceder a cargar los documentos requeridos para el proceso.

Para ello debe ingresar a la inscripción a grados:

|                     |                               |                                        | Datos de la inscri     | pción a grado             |                     |             |           |
|---------------------|-------------------------------|----------------------------------------|------------------------|---------------------------|---------------------|-------------|-----------|
| F. ins              | cripción: 2                   | 3/05/2020                              |                        |                           |                     |             |           |
| Tipo:               | C                             | COLECTIVO                              |                        |                           |                     |             |           |
| Lugai               | r: H                          | IALL SANTA RITA                        |                        |                           |                     |             |           |
| F. cer              | remonia: 1                    | 0/06/2020                              |                        |                           |                     |             |           |
| Hora                | : 1                           | 0:00                                   |                        |                           |                     |             |           |
| Estad               | ll sot                        | NSCRITO                                |                        |                           |                     |             |           |
| Liquio              | dación: 1                     | 616547                                 |                        |                           |                     |             |           |
| SNP                 | Saber Pro:                    |                                        |                        |                           |                     |             |           |
|                     |                               |                                        | Requisitos o           | le grado                  |                     |             |           |
|                     |                               | Tipo                                   |                        | Descripción               | Fecha               | Observación | Estado    |
| 1                   | ENCUESTA OBSERVAT             | ORIO LABORAL                           | -                      |                           |                     |             |           |
| 2 PRUEBAS SABER PRO |                               |                                        | -                      |                           |                     |             |           |
| 3 FOTO              |                               |                                        | -                      |                           |                     |             |           |
| 4                   | FOTOCOPIA DOCUMEN             | TO DE IDENTIDAD                        | -                      |                           |                     |             |           |
|                     |                               |                                        | 14 <4 1                | 80                        |                     |             |           |
| a la E              | Encuesta del observatorio la  | boral para la educación                |                        |                           |                     |             |           |
|                     |                               |                                        | Documentos e           | ntregados                 |                     |             |           |
|                     | Documento                     |                                        | Descrip                | ción                      |                     | F. entrega  | Entregade |
| 1 F                 | PRUEBAS DEL ESTADO            | Pruebas Saber Pro antes Ecaes, solo    | graduados pregrado a   | a partir 2009             |                     | ×           |           |
| 2 0                 | DOCUMENTO IDENTIDAD           | Copia documento identidad, si es extra | anjero cédula extranje | ría y visa estos dos docu | /0 02/07/2013 08:57 | ×           |           |
| 3 F                 | OTO EGRESADO                  | Foto vigente 3X4 de buena calidad que  | e se ve hasta los hom  | los hombros               |                     |             |           |
|                     |                               | and the star star star                 |                        |                           |                     |             |           |
| 'ara                | realizar la entrega de los do | ocumentos de clic aqui                 |                        |                           |                     |             |           |
| Ve                  | rliquidación                  |                                        |                        |                           |                     |             |           |

Para cargar los documentos debe dar clic donde indica la imagen:

| úm         | ero de identific | ación:             |                                                                      |                  |
|------------|------------------|--------------------|----------------------------------------------------------------------|------------------|
| om<br>pell | bres:<br>lidos:  |                    |                                                                      |                  |
| ivel       | académico:       | PREGRADO           |                                                                      |                  |
| 00         | eso:             | GRADO              |                                                                      |                  |
|            |                  |                    | Documentos requeridos                                                |                  |
|            | Código           | Nombre             | Descripción                                                          | Archivo          |
|            | 02-06            | PRUEBAS DEL ESTADO | Pruebas Saber Pro antes Ecaes, solo graduados pregrado a partir 2009 | + Cargar archivo |
|            |                  |                    |                                                                      | + Carrat archivo |
|            | 01-06            | FOTO EGRESADO      | Foto vigente 3X4 de buena calidad que se ve hasta los hombros        |                  |

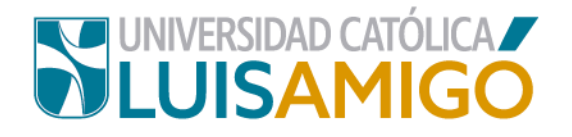

Las características y restricciones de los documentos para su cargue son:

- Formato de los archivos con extensión pdf, tamaño máximo 2MB
- Cada documento debe estar escaneado en archivo independiente.
- El nombre del archivo que contiene el documento debe dar cuenta del mismo, por ejemplo: documento.pdf, saberpro.pdf, foto.pdf

En un único envío se deben anexar los documentos completos, de faltar algún requisito serán devueltos de plano.

### ¡Tenga en cuenta!

Debes cargar los documentos el tiempo estipulado por el Departamento de Admisiones y Registro Académico, la documentación requerida:

- Fotocopia ampliada y legible del documento de Identidad al 150%.
- 1 foto recientes y en buen estado, a color en fondo blanco, tamaño 3x4, para diligenciar hoja de vida.
- Resultado impreso de las pruebas del SABER PRO (estudiantes programas de pregrado).
- Constancia de haber diligenciado la encuesta de seguimiento del observatorio laboral del MEN, la cual se imprime finalizada la encuesta. La encuesta de seguimiento del observatorio laboral del MEN, la encontrará en el siguiente link: <u>http://www.graduadoscolombia.edu.co/encuesta/</u>

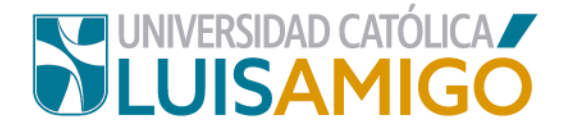

# Universidad Católica Luis Amigó

Sede principal Medellín - ColombiaTransversal 51 A Nº 67 B. 90 Tel. +57 (4)4487666 www.ucatolicaluisamigo.edu.co

> Sedes país Apartadó – Bogotá - Manizales – Montería

Producción Departamento de Admisiones y Registro Académico Oficina de Comunicaciones y RRPP

Copyright © todos los derechos reservados. Octubre de 2020

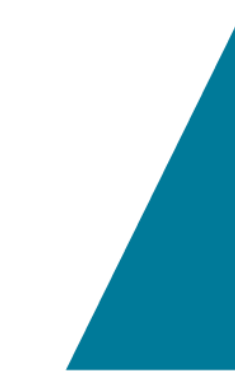

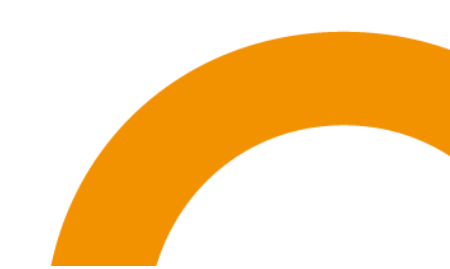